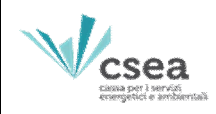

# Anagrafica Operatori

**Manuale Utente** 

**Gestori SDC** 

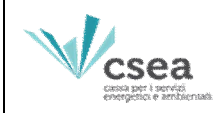

## INDICE

- 1. Home Page
- 2. Invio Credenziali
- 3. Recupero credenziali e modifica password
- 4. Inserimento Dati societari
- 5. Firma Digitale
- 6. Inserimento Settore attività
- 7. Inserimento Contatti
- 8. Dati Bancari
- 9. Operazioni societarie

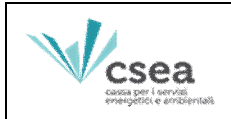

## 1. Home Page

L'Utente dovrà effettuare la registrazione nell' Anagrafica Operatori della CSEA tramite il link <u>http://93.62.48.157:8080/Anagrafica/webapp/login</u>.

Accedendo al link sopra indicato, l'Utente visualizzerà la Home Page dell' Anagrafica Operatori della CSEA.

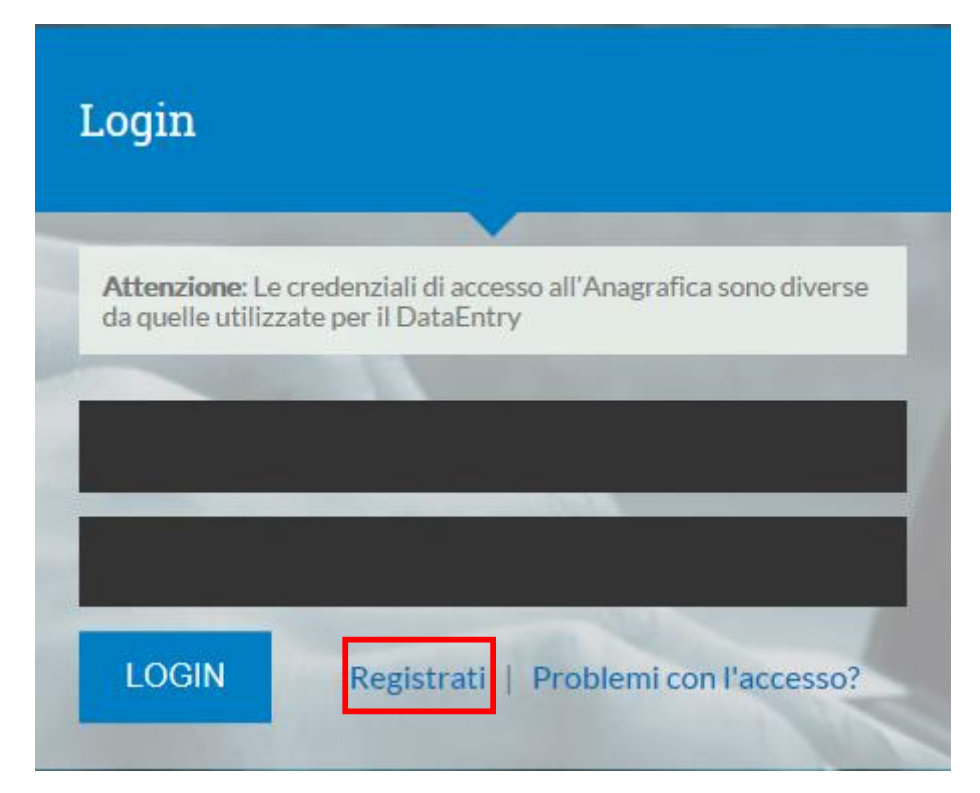

#### Figura 1

Per effettuare la registrazione l'Utente dovrà selezionare il link "*Registrati*", come indicato in Figura 1, e dovrà procedere con la compilazione dei dati richiesti.

Attraverso il tasto LOGIN, l'Utente potrà accedere all'Anagrafica Operatori ad ultimazione della fase di registrazione nel medesimo portale.

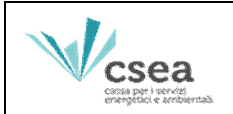

Dopo aver selezionato il link "Registrati" della Figura 1, l'Utente accede alla seguente schermata

"Registrazione Utente" :

| rtegistrazione otente |                    |
|-----------------------|--------------------|
| Nominativo:           | Password:          |
| Username:             | Conferma Password: |
| Email:                | Telefono:          |
|                       |                    |

Figura 2

A seguito dell'inserimento di tutti i campi richiesti nella schermata e dopo aver selezionato il pulsante "Registrati", l' Utente visualizzerà il seguente messaggio:

| Csea                                                                                                    |
|----------------------------------------------------------------------------------------------------|
|                                                                                                    |
| La registrazione è avvenuta con successo, a breve riceverà un<br>Email con il link di attivazione del Suo account. |
| Grazie dalla CSEA                                                                                                  |
|                                                                                                    |
|                                                                                                    |

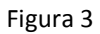

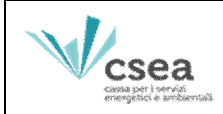

## 2. Invio Credenziali

A seguito della richiesta delle credenziali di accesso, la CSEA procederà all'invio tramite email, all'indirizzo indicato nella schermata "*Registrazione Utente*", delle credenziali dell'Utente il quale, collegandosi al link inviato, visualizzerà la maschera di seguito riportata:

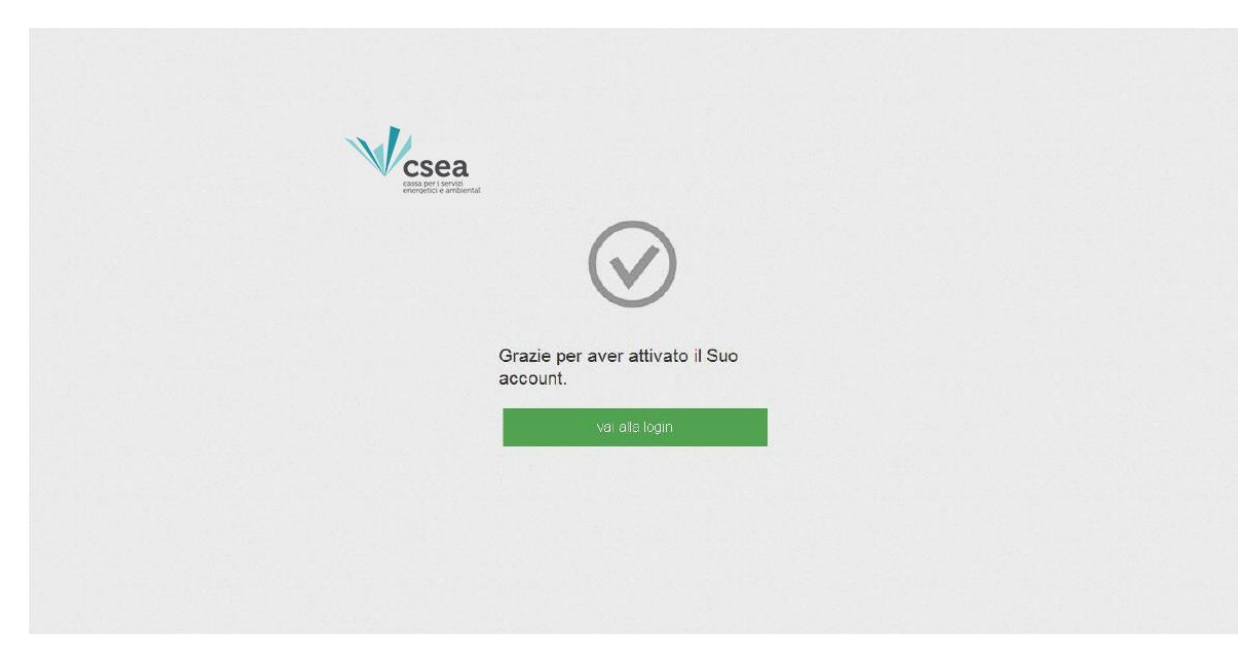

Figura 4

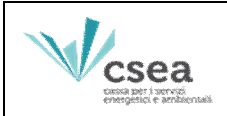

L'Utente, selezionando il tasto "vai alla login" (Figura 4), visualizzerà la maschera del login:

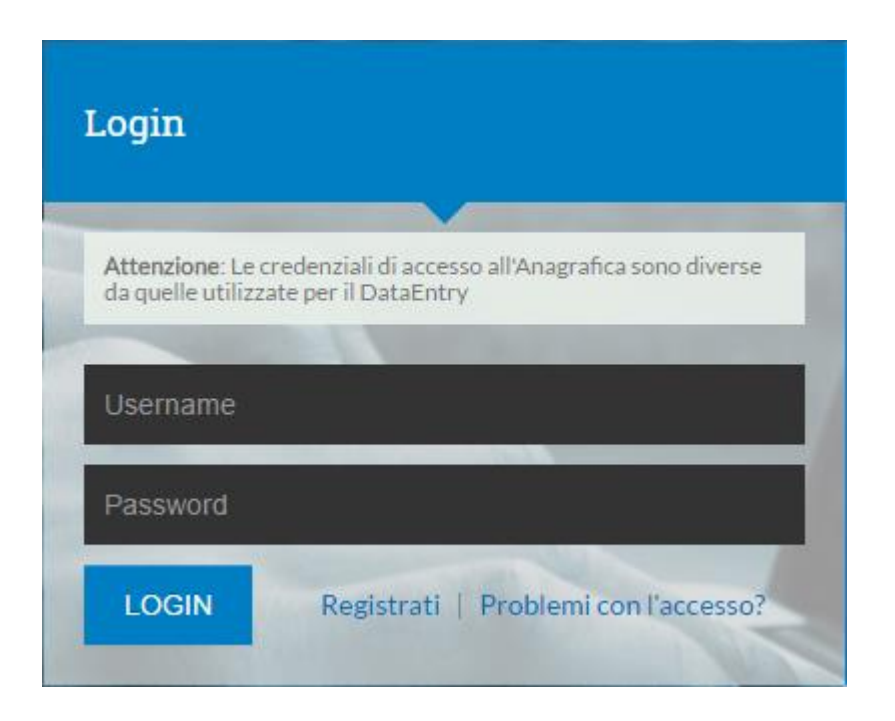

Figura 5

Dopo aver inserito *username* e *password*, l'Utente potrà accedere all'Anagrafica Operatori CSEA.

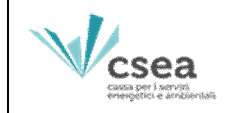

## 3. Recupero credenziali e modifica password

Nel caso in cui si presenti la necessità di recuperare l'*username* e la *password* per effettuare l'accesso *all'Anagrafica Operatori CSEA* dalla pagina del "Login", l'Utente dovrà selezionare il link "*Problemi con l'accesso?*" (Figura 6)

| .ogiii                                |                                                                           |
|---------------------------------------|---------------------------------------------------------------------------|
|                                       |                                                                           |
| Attenzione: Le c<br>da quelle utilizz | redenziali di accesso all'Anagrafica sono diverse<br>ate per il DataEntry |
|                                       |                                                                           |
| Username                              |                                                                           |
| Password                              |                                                                           |
|                                       |                                                                           |

Figura 6

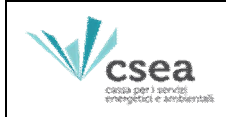

#### Verrà visualizzata la seguente maschera di sistema:

| Aiuto                                           |                                                                                 |     |  |
|-------------------------------------------------|---------------------------------------------------------------------------------|-----|--|
| Richiedi crec<br>Hal perso le crec<br>Email:    | ienziali<br>enziali di accesso? Inserisci ia tua mail per riceverle<br>Conferma |     |  |
| Richiedi mai<br>Ti ser registrato e<br>nceveria | I attivazione<br>non hai ncevuto la mail di attivazione? Inserisci la tua mail  | ier |  |
| Eman                                            | Conferma                                                                        |     |  |

Figura 7

Nel campo *"Richiedi credenziali"*, inserendo la mail utilizzata nella procedura di richiesta delle credenziali di accesso all' "Anagrafica Operatori" CSEA e cliccando sul pulsante *"Conferma*", il sistema invierà nella casella di posta indicata una mail contenente l'username e la password di accesso all' Anagrafica Operatori CSEA.

Si specifica che, dalla medesima pagina l'Utente può richiedere anche un nuovo invio della mail di attivazione delle credenziali, nel caso in cui, dopo aver eseguito la procedura di richiesta delle credenziali, non abbia ricevuto alcuna comunicazione. In tale casistica, l'Utente dovrà inserire la mail utilizzata nella procedura di richiesta delle credenziali di accesso all' "Anagrafica Operatori" CSEA nel campo "*Richiedi mail attivazione*" e cliccare sul pulsante "*Conferma*".

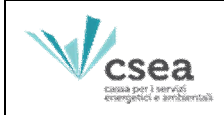

L'Utente potrà modificare la password di accesso all'Anagrafica Operatori CSEA, dopo aver effettuato il LOGIN dalla Home Page, selezionando il pulsante "Cambia password", collocato nel menù in alto a destra richiamato nella schermata in Figura 8:

| peratori                     |                                                                                                    | ∑ <sup>1</sup> <b>⊥</b> Test2016 -                                                                                                    |
|------------------------------|----------------------------------------------------------------------------------------------------|----------------------------------------------------------------------------------------------------|
|                              |                                                                                                    | Cambia Password                                                                                                    |
|                              |                                                                                                    | Logout                                                                                                    |
| Banche Operazioni Societarie |                                                                                                    |                                                                                                    |
| Indirizzo Società            | Rappresentante Legale                                                                                                    | Modifica Dati Societari &                                                                                                    |
| Indirizzo: *                 | Nominativo: *                                                                                                    | Attenzione <b>salvate</b> le modifiche con il pulsante<br>salva prima di spostarvi nella scheda successiva.                                                                                                |
| Regione: *                   | Email:                                                                                                    | Z Campo obbligatorio salvo nei casi in cui non si<br>sia ancora effettuata la registrazione                                                                                                    |
| Provincia: *                 | PEC: *                                                                                                    | nell'anagrafica operatori AEEG * campi obbligatori *t almeno una abbligatori                                                                                                    |
| Città: *                     | Telefono: *                                                                                                    | salva le modifiche√                                                                                                    |
|                              | Banche Operazioni Societarie<br>Indirizzo Società<br>Indirizzo : *<br>Regione: *<br>(none) *<br>Provincia: *<br>(none) *<br>Città: * | Indirizzo Società     Rappresentante Legale       Indirizzo:*     Nominativo:*       Indirizzo:*     Email:       (none)     •       Provincia:*     PEC:*       (none)     •       Città:*     Telefono:* |

Figura 8

L'Utente dovrà inserire la vecchia password e successivamente digitare, negli appositi campi dedicati, la nuova password scelta e confermare l'operazione cliccando sul pulsante "Salva".

| CCSC         |                                               |                           |
|--------------|-----------------------------------------------|---------------------------|
|              | Cambio password utente ×                      |                           |
| Info Società | Vecchia password: *                           | Modifica Dati Societari G |
|              | Nuova password: *                             |                           |
|              | Registre<br>(none) Conferma nuova password; * |                           |
|              | Provincia<br>(nones)                          |                           |
|              | Cità -<br>nome Salva ✔ Chiudi                 |                           |
|              |                                               |                           |
|              |                                               |                           |
|              |                                               |                           |
|              |                                               |                           |

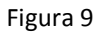

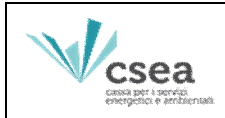

## 4. Inserimento Dati societari

Effettuando il LOGIN dalla Home Page dell'Anagrafica Operatori CSEA, l'Utente avrà accesso alla

seguente maschera di sistema:

| CISEA<br>cissa per i denegli<br>energenci e urbiernali |                                       |                       |                                                                                                    |
|--------------------------------------------------------|---------------------------------------|-----------------------|----------------------------------------------------------------------------------------------------|
| Dati Societari Settori Attivita                        | Contatti Banche Operazioni Societarie |                       |                                                                                                    |
| nfo Società                                            | Indirizzo Società                     | Rappresentante Legale | Modifica Dati Societari 🖉                                                                                                    |
| Codice AEEG: 1                                         | Indirizzo: *                          | Nominativo: *         | Attenzione <b>salvate</b> le modifiche con il pulsante<br>salva prima di spostarvi nella scheda successiva.                   |
| Ragione Sociale: *                                     | Regione: * (none) •                   | Email:                | I Campo obbligatorio salvo nei casi in cui non si<br>sia ancora effettuata la registrazione<br>nell'anagrafica operatori AEEG |
| Partita IVA: **                                        | Provincia: * (none)                   | PEC: *                | * campi obbligatori<br>** almeno uno obbligatorio                                                                             |
| Codice Fiscale: **                                     | Città: *                              | Telefono: *           | salva le modifiche⊀                                                                                                    |

Figura 10

L'Utente, dopo aver completato tutti i campi richiesti e verificata la correttezza e completezza dei dati inseriti, dovrà selezionare il pulsante "*salva modifiche*" per proseguire con la procedura di registrazione (Figura 10).

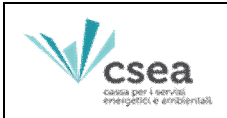

## 5. Firma digitale

L'Utente dovrà obbligatoriamente proseguire con la fase di verifica della firma digitale<sup>1</sup>, per poter concludere il processo di registrazione (Figura 11). <u>In assenza di firma digitale la procedura di registrazione resterà sospesa e l'Utente non risulterà iscritto nell'Anagrafica Operatori CSEA.</u>

| Defi De eleteri                                    |                                                   |                           |  |  |
|----------------------------------------------------|---------------------------------------------------|---------------------------|--|--|
| Dati Societari                                     | indirizzo                                         | legale rappresentante     |  |  |
| Ragione sociale Test_ADSC                          | beccari                                           | Nominativo Test_ADSC      |  |  |
|                                                    | Città ROMA                                        | Email                     |  |  |
| Codice fiscale                                     | <b>Cap</b> 00171                                  | PEC Test_ADSC@pec.pe      |  |  |
| partita IVA 01234567890<br>Codice AEEG r           | Provincia ROMA (RM)                               | <b>Telefono</b> 066666666 |  |  |
| Attenzione!<br>La procedura di registrazione non è | conclusa. Occorre procedere con la firma digitale | 2.                        |  |  |
|                                                    |                                                   | Marifa a file firmate     |  |  |
|                                                    |                                                   |                           |  |  |

Figura 11

Attraverso il tasto Download PDF, l'Utente potrà scaricare il Pdf relativo ai dati societari inseriti sia per la presa visione sia per firmare ed inviare il medesimo.

Per iniziare il processo di verifica della firma è necessario selezionare dal proprio client/pc il file firmato, <u>con estensione .p7m</u>, tramite il pulsante *Sfoglia* (Figura 12).

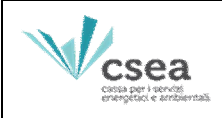

|                                                                  |                                                 | III Indietr                                   |
|------------------------------------------------------------------|-------------------------------------------------|-----------------------------------------------|
| Dati Societari                                                   | indirizzo                                       | legale rappresentante                         |
| Ragione sociale Test_ADSC                                        | beccari                                         | Nominativo Test_ADSC                          |
|                                                                  | Città ROMA                                      | Email                                         |
| Codice fiscale                                                   | Cap 00171                                       | PEC Test_ADSC@pec.pe                          |
| partita IVA 01234567890<br>Codice AEEG r                         | Provincia ROMA (RM)                             | Telefono 066666666666666666666666666666666666 |
|                                                                  |                                                 |                                               |
| Attenzione!<br>La procedura di registrazione non è               | conclusa. Occorre procedere con la firma digita | ale.                                          |
| Attenzione!<br>La procedura di registrazione non è<br>Download F | conclusa. Occorre procedere con la firma digita | ale.<br>Verifica file firmato                 |
| Attenzione!<br>La procedura di registrazione non è<br>Download F | conclusa. Occorre procedere con la firma digita | verifica file firmato                         |

#### Figura 12

Effettuata la scelta del file da inviare al sistema, per effettuare il processo di invio, controllo e

firma, l'Utente dovrà selezionare il pulsante Invia (Figura 13)

<sup>&</sup>lt;sup>1</sup> La firma del documento informatico dovrà essere posta utilizzando appositi programmi per la firma digitale (come indicato dall'Agenzia per l'Italia Digitale: <u>http://www.agid.gov.it/agenda-digitale/infrastrutture-architetture/firme-elettroniche/software-verifica</u>)

|                       | Anagrafica (                                                                        | Operatori – Manuale                                                            | Utente Gestori SDC                                                          | Revisione 1   |
|-----------------------|-------------------------------------------------------------------------------------|--------------------------------------------------------------------------------|-----------------------------------------------------------------------------|---------------|
| Cabina per recentence | ea<br>servisientai                                                                  |                                                                                |                                                                             | del 30/1/2018 |
| Vcsea                 | ·                                                                                   |                                                                                |                                                                             |               |
|                       |                                                                                     |                                                                                |                                                                             | 🔳 Indietro    |
| D                     | ati Societari                                                                       | indirizzo                                                                      | legale rappresenta                                                          | nte           |
| Ra<br>Co<br>pa<br>Co  | agione sociale Test_ADSC<br>odice fiscale<br>artita IVA 01234567890<br>odice AEEG r | beccari<br><b>Città</b> ROMA<br><b>Cap</b> 00171<br><b>Provincia</b> ROMA (RM) | Nominativo Test_ADSC<br>Email<br>PEC Test_ADSC@pec.pe<br>Telefono 066666666 |               |
|                       | <b>Attenzione!</b><br>La procedura di registrazione non                             | è conclusa. Occorre procedere con l                                            | a firma digitale.                                                           |               |
|                       | Doubland                                                                            |                                                                                | Varifica file firmate                                                       |               |
| -                     | Download                                                                            |                                                                                | Sfoglia firma_1479829750550.pdf.p7m                                         |               |
|                       |                                                                                     |                                                                                | Invia                                                                       |               |
|                       |                                                                                     |                                                                                | Invia                                                                       |               |

#### Figura 13

Una volta caricato il file, il sistema procede alla verifica di validità del nome firmato, il quale deve corrispondere al nome del file Pdf generato il fase di registrazione.

In caso di controllo con esito negativo, il sistema fornirà all' Utente un messaggio di errore, fornendo il nome del file corretto.

I Dati inseriti sono oggetto della validazione da parte della CSEA; gli esiti della validazione saranno comunicati all'utente tramite e-mail. L'Utente oltre a ricevere la mail di validazione, ad ulteriore attestazione della stessa, riceverà anche una notifica direttamente nel proprio account dell'Anagrafica Operatori CSEA.

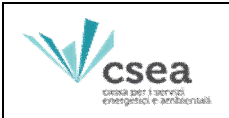

## 6. Inserimento Settore Attività

A seguito della comunicazione di conferma della validazione dei dati da parte dell'operatore CSEA, l'Utente collegandosi al link della Homepage ed effettuando il "Login", potrà procedere con l'inserimento dei dati concernenti le attività svolte dall'azienda attraverso la maschera "Settori Attività" (Figura 14).

| Data inizio settore attività: * | Tipologia         | Dettaglio         | Codice C SEA                  |                               |                              | Attenzione <b>salvate</b> le modifiche con il pulsante salv                                                       |
|---------------------------------|-------------------|-------------------|-------------------------------|-------------------------------|------------------------------|----------------------------------------------------------------------------------------------------|
|                                 | Settore Elettrico | Gestori RIU       |                               | 6 0                           | <b></b>                      | prima di spostarvi nella scheda successiva.                                                                       |
| *                               |                   |                   |                               |                               |                              | * campi obbligatori                                                                                               |
| •                               |                   |                   |                               |                               |                              | salva la modificha 🖌                                                                                              |
|                                 |                   |                   |                               |                               |                              |                                                                                                    |
| *                               |                   |                   |                               |                               |                              | Attenzione!                                                                                                    |
|                                 |                   |                   |                               |                               |                              | Per eventuali operazioni societarie (ovvero atti<br>peroziali con conseguente variazione del                      |
| •                               |                   |                   |                               |                               |                              | soggetto con cui la CSEA deve regolare le                                                                         |
|                                 |                   |                   |                               |                               |                              | partite economiche) accedere alla sezione<br>autocertificazioni, allegando altresi la relativa<br>documentazione. |
|                                 |                   |                   |                               |                               |                              |                                                                                                    |
| 1                               |                   |                   |                               |                               |                              |                                                                                                    |
|                                 |                   |                   |                               |                               |                              |                                                                                                    |
|                                 |                   |                   |                               |                               |                              |                                                                                                    |
|                                 |                   | Settore Elettrico | Settore Elettrico Gentori RIU | Settore Elettrico Gestori RIU | Settore Eletrico Gestori RIU | Settore Eletitico     Gestori RIU     C     C                                                                     |

### Figura 14

L'Utente dovrà indicare:

- "Data d'inizio di settore di attività";
- "Natura Giuridica del Soggetto";
- La "Tipologia" di attività (Settore Elettrico) (Figura 15);
- Il "Dettaglio" della tipologia di attività (Es. Gestori RIU/Gestori ASDC) (Figura 15);
- "Iban";
- "Nominativo della Banca".

Nel campo editabile "Note", l'Utente potrà trasmettere eventuali comunicazioni alla CSEA in merito ai dati inseriti nel settore attività.

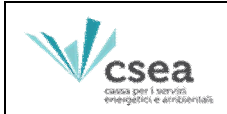

del 30/1/2018

Successivamente, l'Utente dovrà obbligatoriamente caricare un file di autocertificazione dell'attività inserita attraverso il pulsante "Carica autocertificazione" (Figura 15). Per tale scopo, si potrà utilizzare un documento prodotto dall' Utente che nella forma e nei contenuti rispetti le disposizioni di legge in materia di autocertificazione oppure il documento che è possibile scaricare attraverso il pulsante "scarica il template", dopo averlo debitamente compilato e firmato.

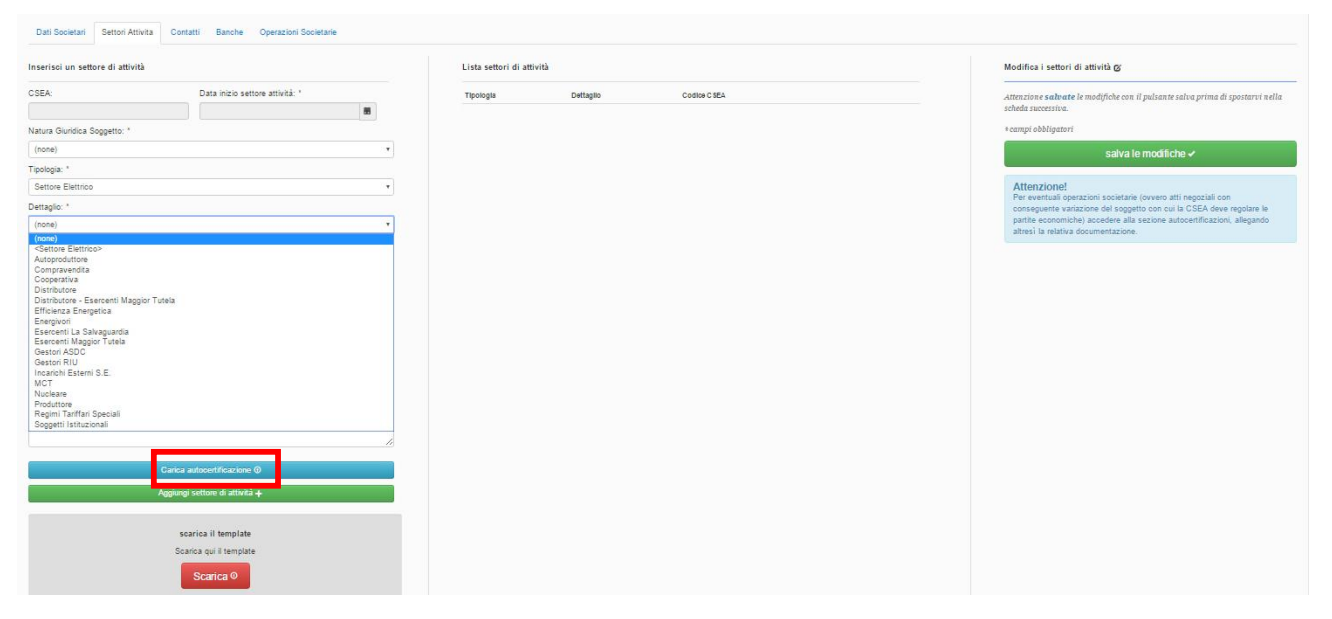

Figura 15

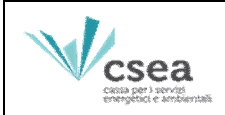

Una volta inseriti i dati per una determinata attività è necessario selezionare il pulsante "Aggiungi settore attività", in caso contrario i dati inseriti non vengono salvati dal sistema.

In seguito, l'attività è visualizzata nello spazio sottostante alla sezione "Lista settori di attività" (Figura 16).

| nserisci un settore di attività |                                 |    | Lista settori di attività |             |              |   | Modifica i settori di attività 🖉 |                                                                                   |
|---------------------------------|---------------------------------|----|---------------------------|-------------|--------------|---|----------------------------------|-----------------------------------------------------------------------------------|
| SEA:                            | Data inizio settore attività: * |    | Tipologia                 | Dettagilo   | Codice C SEA |   |                                  | Attenzione <b>salvate</b> le modifiche con il pulsante salva prima di spostarvi n |
|                                 |                                 |    | Settore Elettrico         | Gestori RIU |              | G | 0                                | scheda successiva.                                                                |
| tura Giuridica Soggetto: *      |                                 |    |                           |             |              |   |                                  | * campi obbligatori                                                               |
| none)                           |                                 | •  |                           |             |              |   |                                  | salva le modifiche 🗸                                                              |
| ologia: *                       |                                 |    |                           |             |              |   |                                  |                                                                                   |
| (none)                          |                                 | •  |                           |             |              |   |                                  | Attenzione!<br>Per eventuali operazioni societarie (ovvero atti negoziali con     |
| ettaglio: *                     |                                 |    |                           |             |              |   |                                  | conseguente variazione del soggetto con cui la CSEA deve regolare le              |
| none)                           |                                 |    |                           |             |              |   |                                  | altresi la relativa documentazione.                                               |
| ote:                            |                                 |    |                           |             |              |   |                                  |                                                                                   |
|                                 |                                 |    |                           |             |              |   |                                  |                                                                                   |
|                                 |                                 |    |                           |             |              |   |                                  |                                                                                   |
|                                 |                                 |    |                           |             |              |   |                                  |                                                                                   |
|                                 |                                 | 10 |                           |             |              |   |                                  |                                                                                   |
| an: "                           |                                 |    |                           |             |              |   |                                  |                                                                                   |
|                                 |                                 |    |                           |             |              |   |                                  |                                                                                   |
| ome Banca: *                    |                                 |    |                           |             |              |   |                                  |                                                                                   |
|                                 |                                 |    |                           |             |              |   |                                  |                                                                                   |
| te Banca:                       |                                 |    |                           |             |              |   |                                  |                                                                                   |
|                                 |                                 |    |                           |             |              |   |                                  |                                                                                   |
|                                 |                                 | 10 |                           |             |              |   |                                  |                                                                                   |
|                                 | Carica autocertificazione @     |    |                           |             |              |   |                                  |                                                                                   |
|                                 | Aggiungi settore di attività +  |    |                           |             |              |   |                                  |                                                                                   |
|                                 |                                 |    |                           |             |              |   |                                  |                                                                                   |
|                                 | coscion il template             |    |                           |             |              |   |                                  |                                                                                   |
|                                 | scarica ii tempiate             |    |                           |             |              |   |                                  |                                                                                   |
|                                 | Searces out il template         |    |                           |             |              |   |                                  |                                                                                   |

#### Figura 16

Per inserire eventuali ulteriori attività, è necessario ripetere la procedura descritta.

Prima di eseguire il "Logout", o passare ad un'altra maschera dell'applicativo, l'Utente dovrà selezionare il pulsante "salva le modifiche", altrimenti i dati inseriti non vengono salvati dal sistema.

I dati inseriti potranno essere sottoposti a validazione da parte dell'operatore CSEA solo a seguito della compilazione dei campi della successiva maschera "Contatti".

A seguito della validazione da parte dell'operatore CSEA, nella sezione in esame verrà generato il Codice CSEA (username di accesso al Portale "*Data entry*" CSEA) (Fig. 17).

L'Utente, attraverso l'icona *P*, potrà procedere con la creazione/modifica password di accesso al *Data entry* CSEA.

|                                                        | Anagrafica Operatori – I          | Manuale Utent          | e Gestori   | SDC         | R | evisione 1   |
|--------------------------------------------------------|-----------------------------------|------------------------|-------------|-------------|---|--------------|
| CSEA<br>casaa por l serviçă<br>energenică e ambientală |                                   |                        |             |             | d | el 30/1/2018 |
|                                                        |                                   |                        |             |             |   |              |
| csea                                                   |                                   |                        |             |             |   |              |
| Dati Societari Setto                                   | ri Attivita Contatti Banche Opera | zioni Societarie Antim | nafia       |             |   |              |
| Inserisci un settore di a                              | ttività                           | Lista settori di at    | ttività     |             |   |              |
| CSEA:                                                  | Data inizio settore attività: *   | Tipologia              | Dettaglio   | Codice CSEA |   |              |
|                                                        | <b>m</b>                          | Settore Elettrico      | Gestori RIU | 3652E       | ٩ | •            |
| Natura Giuridica Soggetto                              | D: *                              |                        |             |             |   |              |
| (none)                                                 |                                   |                        |             |             |   |              |
| Tipologia: *                                           |                                   |                        |             |             |   |              |
| (none)                                                 |                                   |                        |             |             |   |              |

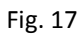

## 7. Inserimento Contatti

Dopo aver completato la sezione "Settori attività", l'Utente dovrà procedere al completamento della maschera "Contatti" (Figura 18).

| csea                                                                  |                     |                |                                                                                                    |
|-----------------------------------------------------------------------|---------------------|----------------|----------------------------------------------------------------------------------------------------|
| ati Societari Settori Attiviti<br>Settori di Attività                 | Inseriaci contatto  | Lista contatti | Modifies Contatti gy                                                                                      |
| ettore 1                                                              | r weininginge.      |                | Attenzione <b>salvate</b> le modifiche con il pulsante salva prima di spostarvi nel<br>scheda successiva. |
| pologia – Sattore Biethico<br>Attaglio – Gestore RIU<br>odlos C SEA – | Email: *            |                | * campi obbligatori                                                                                       |
|                                                                       | PEC:                |                | salva le modifiche ✓                                                                                      |
|                                                                       | Telefono 1:         |                |                                                                                                    |
|                                                                       | Telefono 2:         |                |                                                                                                    |
|                                                                       | Fax:                |                |                                                                                                    |
|                                                                       | Note:               |                |                                                                                                    |
|                                                                       | Predefinito:        | h              |                                                                                                    |
|                                                                       | Aggiungi contatto + |                |                                                                                                    |

#### Figura 18

Selezionando il settore di attività dell'omonima sezione della maschera, l'Utente potrà compilare la sezione "Inserisci contatto" con le informazioni relative ad un riferimento dell'azienda. Al termine dell'inserimento l'utente dovrà selezionare il pulsante "Aggiungi contatto". Una sintesi delle informazioni inserite verrà visualizzata nella sezione "Lista contatti" (Figura 19)

|                                                                                                    | Anagrafica Operatori – | ri SDC Revisione 1                                                                                           |                                                                                                    |
|----------------------------------------------------------------------------------------------------|------------------------|----------------------------------------------------------------------------------------------------|----------------------------------------------------------------------------------------------------|
| CSEA<br>cascia per i pervizi<br>energenica e ambácruada                                                  |                        |                                                                                                    | del 30/1/2018                                                                                                    |
| Dati Societari Settori Attiviti<br>Contatti Basche Op                                                    | serzion Societarie     |                                                                                                    |                                                                                                    |
| Settori di Attività<br>Settore 1<br>Tipologia – ottore Extraco<br>Dottiggia – deseni RU<br>Codere C BA – | Invertisid contatto    | Lista contati<br>E sio<br>Enna tonggruli /<br>Pet: tonggruli /<br>Pet: tonggruli /<br>Twatene 3<br>Tratene 3 | Medifica Contati og<br>attrazion e señete i e modifiche con il pubante salva prima di spostarri acila<br>schedes seconsisa.<br>* campi obbligatori<br>salva le modifiche ~ |

Figura 19

Prima di eseguire il "Logout", o passare ad un'altra maschera dell'applicativo, l'Utente dovrà selezionare il pulsante "salva le modifiche", altrimenti i dati inseriti non vengono salvati dal sistema.

I dati sono sottoposti a validazione da parte di un operatore CSEA, i cui esiti verranno comunicati tramite e mail e notificati direttamente nel proprio account.

## 8. Dati Bancari

Dopo aver inserito le coordinate bancarie nella maschera "Dati societari", l'Utente visualizzerà tali informazioni nella maschera "Banche" (Figura 20)

| Settori di Attività                                                          | Inserisci banca | Lista banche                             | Modifica Banche 🧭                                                                                                    |
|------------------------------------------------------------------------------|-----------------|------------------------------------------|----------------------------------------------------------------------------------------------------|
| ettore 1<br>pologia - Soltos Baltos<br>ettagle - Gestern RGU<br>oster CBEA - | Iban: *         | UNICREDIT BANCA<br>IBAN 5053500000553564 | Attenzione s solvette le modifiche on il polsante solve prime di spotanri i ed<br>scheda societtini.<br>+ compte obbligatori<br>scalva le modifiche + |
|                                                                              |                 | 10                                       |                                                                                                    |

Figura 20

Prima di eseguire il "Logout", o passare ad un'altra maschera dell'applicativo, l'Utente dovrà selezionare il pulsante "salva le modifiche", altrimenti i dati inseriti non vengono salvati dal sistema.

I dati sono sottoposti a validazione da parte di un operatore CSEA, i cui esiti verranno comunicati tramite e mail e notificati direttamente nel proprio account.

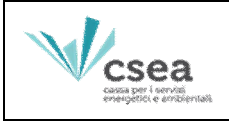

## 9. Operazioni societarie

L'Azienda, interessata da operazioni societarie, dovrà darne comunicazione alla CSEA, utilizzando i template disponibili all'interno della maschera denominata "Operazioni societarie".

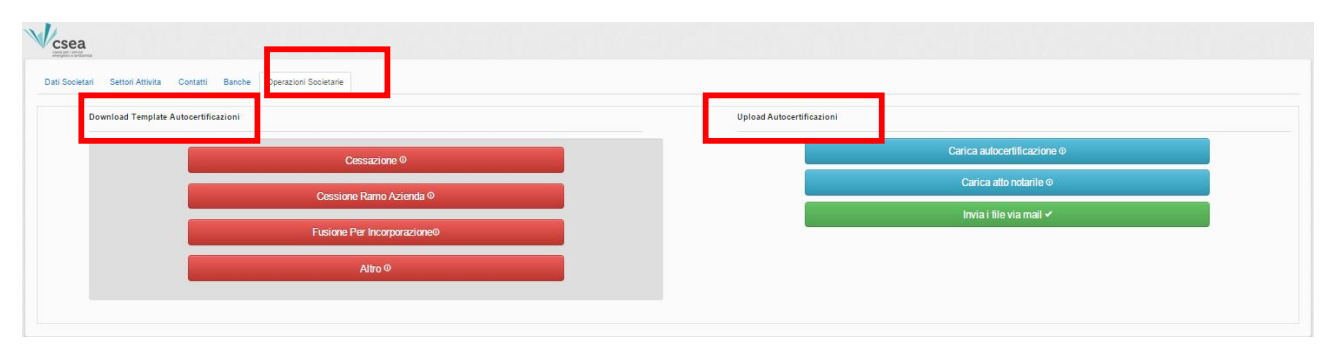

Figura 21

Selezionando il pulsante dedicato ad ognuna delle operazioni societarie, sarà possibile scaricare il template da compilare. Per le operazioni societarie diverse da cessazione, cessione ramo d'azienda e fusione per incorporazione, l'Utente dovrà utilizzare il template "*Altro*". A seguito della compilazione del template, l'Utente potrà effettuare l'upload dello stesso selezionando il pulsante "Carica autocertificazione". All'interno della stessa maschera, potrà caricare anche l'atto notarile attestante l'operazione societaria oggetto di comunicazione, selezionando il pulsante "Carica atto notarile". Per procedere all'invio della documentazione caricata, l'Utente dovrà selezionare il pulsante denominato "Invia i file via mail".